# 四通道固定式 UHF 读写器

# UR4 用户手册

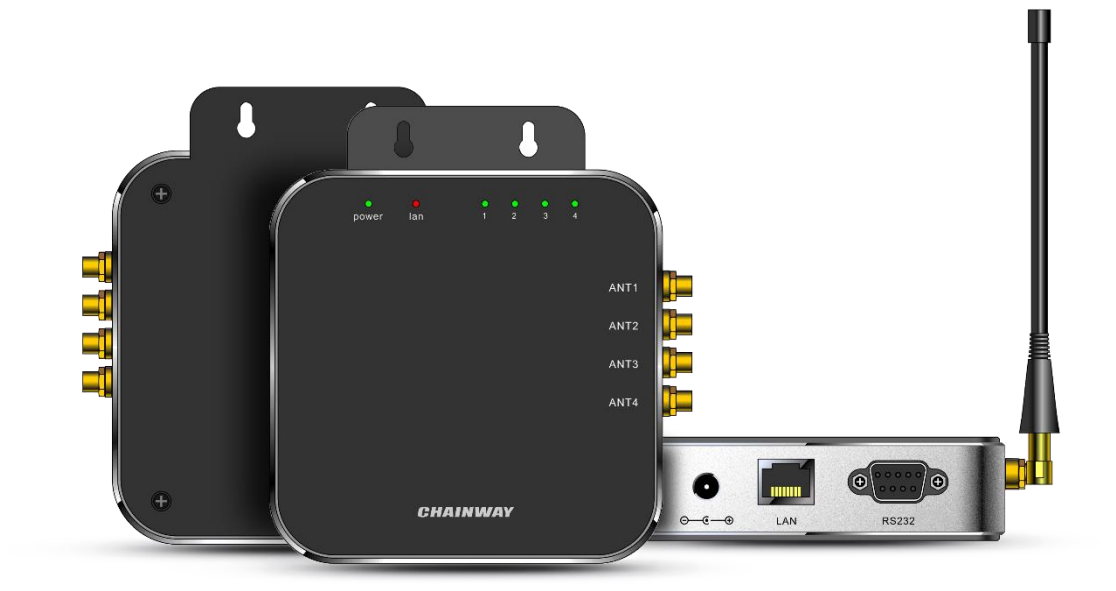

# 四通道固定式 UHF 读写器......1 简介......3 1. 设备清单......3 2. 3. 连接设备......3 4. 5. 盘点和读写标签......9 6. 5.2 读写标签......11 5.3 锁标签......13 5.5 其它功能......15

目

录

Chainway UR4 是深圳成为自主研发的一款高性能四通道固定式 UHF 读写器,核心芯片 采用 Impinj R2000,集成度高,性能卓越,稳定可靠,具有优越的抗电磁干扰能力和散热 性能,适应各类室内室外环境的安装使用需求,适用于仓储、档案管理、图书管理、银行、 鞋服、珠宝、手表、洗涤、生产线管理、医疗器械柜、无人零售等对 RFID 读取性能要求较 高、具有挑战性的应用环境。

## 1. 简介

UR4 采用 DC 12V/5A 供电,设备可搭配 6dBi、9dBi、12dBi 等多种规格天线,设备端天 线接口采用 SMA 母口,集成 RS232、RJ45 管理接口,提供 Windows SDK 及演示 Demo。

#### 2. 设备清单

1) UR4 固定式读写器、12V 5A 电源适配器;

- 2) UHF 天线, 6dBi、9dBi、12dBi 等规格;
- 3) 馈线, 连接设备端采用 SMA 公口, 另一端接口须与天线配套;
- 4) RJ45 网线;
- 5) 串口线, 连接设备这端的是 9pin 串口;

6) PC 和管理软件,管理软件包含下面 4 个文件, UHFAPP.exe 是可执行文件, 如图 1 所示:

| Â | 名称                              | 修改日期             | 大小     | 类型     | 总大小 | 可用空间 |  |
|---|---------------------------------|------------------|--------|--------|-----|------|--|
|   | ipConfig.txt                    | 2018/12/20 14:41 | 1 KB   | 文本文档   |     |      |  |
|   | 🚳 UHFAPI.dll                    | 2018/11/8 15:15  | 204 KB | 应用程序扩展 |     |      |  |
|   | UHFAPP.exe                      | 2018/11/14 17:59 | 197 KB | 应用程序   |     |      |  |
| - | WindowsFormsControlLibrary1.dll | 2018/7/20 10:11  | 9 KB   | 应用程序扩展 |     |      |  |

#### 图 1管理软件

#### 3. 连接设备

四通道读写器的连接如图 2 所示。 PC 可通过串行电缆连接设备,速率 115200bps; 或 者 RJ45 网线连设备(设备缺省 IP: 192.168.99.202,端口: 8888), PC 和设备的 IP 地址设置 在同一个网段。PC 可通过交换机等网络设备连接多台读写器。单台读写器最多可连接四根 天线。

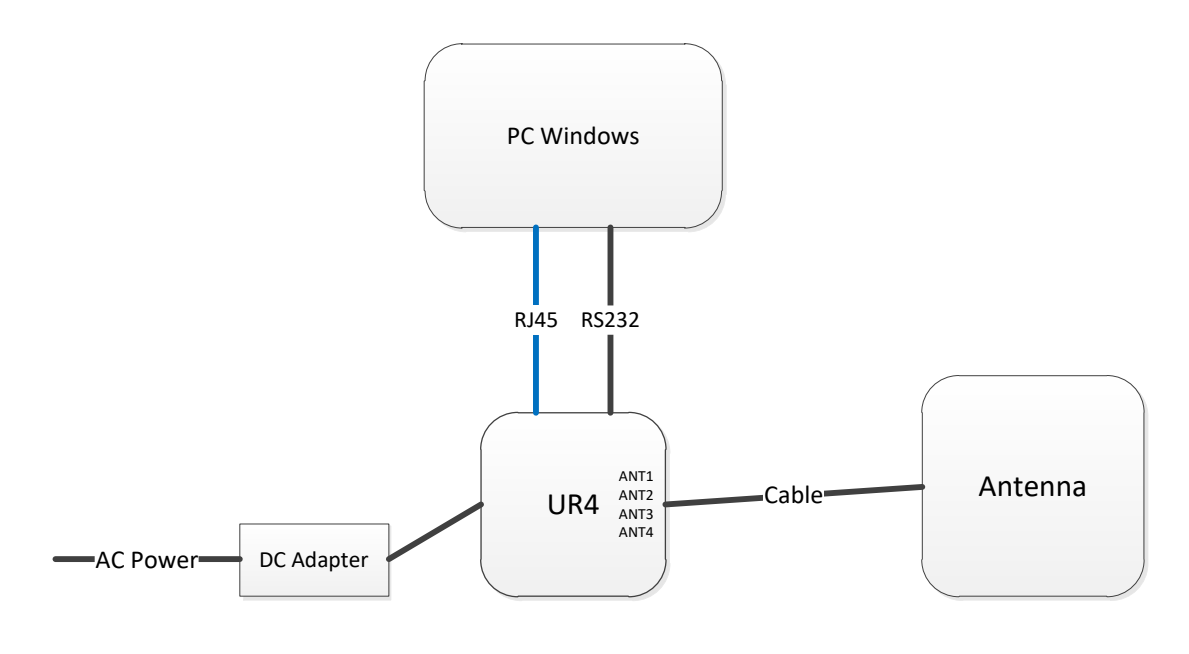

图 2 连接示意图

#### 4. GPI0 接口

| 1  | 2  | 3    | 4    | 5              | 6              | 7      | 8      |
|----|----|------|------|----------------|----------------|--------|--------|
| NC | NC | 输出口: | 输出口: | 输入口:           | 输入口:           | 输入口:   | 输入口:   |
|    |    | 继电器触 | 继电器触 | 光耦 1 输         | 光耦 1 输         | 光耦 2 输 | 光耦 2 输 |
|    |    | 点 1  | 点 2  | $\lambda$ LED+ | $\lambda$ LED- | 入 LED+ | 入 LED- |

UR4 提供 GPIO 接口,接口定义如下:

1、IO1-2: NC,悬空,不能接任何电平;

- 2、IO3-4: 继电器最大切换电压为 220Vdc, 250Vac; 可软件控制 IO3 和 IO4 闭合或断开;
- 3、IO5: 光耦1输入LED+, IO5-IO6之间的电压范围 3-5.5V, 最大电流 50mA;
- 4、IO6: 光耦1输入LED-, IO5-IO6之间的电压范围 3-5.5V, 最大电流 50mA;
- 5、IO7: 光耦 2 输入 LED+, IO7-IO8 之间的电压范围 3-5.5V, 最大电流 50mA;

6、IO8: 光耦 2 输入 LED-, IO7-IO8 之间的电压范围 3-5.5V, 最大电流 50mA。

## 5. 设置参数

在管理软件文件夹点击 UHFAPP.exe 执行管理软件,通过串行电缆连接设备,通信方式 选 "串口", COM 选电脑连接设备的串口号,点击 "Open" 按钮连接设备,初始界面是配置 界面:

| 🖳 UHF(1.2.4 | ) - [ConfigForm] |                 |           |          |             |                |
|-------------|------------------|-----------------|-----------|----------|-------------|----------------|
| ReadEPC     | ReadWriteTag     | Configuration k | Gill-Lock | UHF Info | Temperature | UDP-ReceiveEPC |
| Mode Seri   | alPort 🔹         | COM             | COM1      | 4        | Open        |                |

#### 图 3 通过串行电缆连接设备的界面

通过 RJ45 网线连接,通信方式选择"网络",在 IP 输入框输入设备 IP 地址和端口号(出厂 缺省 IP: 192.168.99.202,端口: 8888; PC 的 IP 地址要设置在同一个网段),点击"Open" 按钮,PC 和设备连接后的界面如图 4,点击"Close"按钮断开连接。

| 🖳 UHF(1.2.4) - [ConfigForm]                             |                                                                                                    |                                                                                                    |  |  |  |  |  |
|---------------------------------------------------------|----------------------------------------------------------------------------------------------------|----------------------------------------------------------------------------------------------------|--|--|--|--|--|
| ReadEPC ReadWriteTag Cor                                | nfiguration Kill-Lock UHF Info 1                                                                                                    | emperature UDP-ReceiveEPC                                                                                                    |  |  |  |  |  |
| Mode network 🔹                                          | IP 192.168.1.201                                                                                                    | Port 8888 Open                                                                                                    |  |  |  |  |  |
| a UllE(1.2.4) - (ConfinEnce)                            |                                                                                                    |                                                                                                    |  |  |  |  |  |
| ReadEPC ReadWriteTag Configuration Kill-Lock UHF Info T | emperature UDP-ReceiveEPC                                                                                                    |                                                                                                    |  |  |  |  |  |
| Mode network - IP 192.168.1.201                         | Port 8888 Close 语言 English -                                                                                                    |                                                                                                    |  |  |  |  |  |
| Perer<br>Output Power: 30                               | Gen2         Target:       000 (s0) • startQ:       4 • •         Action:       000 • minQ:       0 • •         Truncate:       0(Disable) • maxQ:       15 • •         Q:       1(Dynamic) • DR:       1(DR=64/3) •         Miller:       10(H=4) • Session:       01(S1) •         TRext:       1(Use pilot • Target:       0(A) • •         sel:       01(ALL) • IskHrequency:       011(250KHz) •         Set       Get       Get | FastIB       Get       Get       Set       Tegforus       Enable       Get       Set       TemperatureProtect       value       75       get       Set       Enable       Disable       Get       Set       Enable       Disable       Get       Set |  |  |  |  |  |
| Local IF<br>IP: 192 . 168 . 1 . 201                     | ANT: ANT1 workTime: 200 10-65535as                                                                                                    | Reset                                                                                                    |  |  |  |  |  |
| Port: 8888                                              | get Set Set                                                                                                    |                                                                                                    |  |  |  |  |  |
| vork mode<br>Node: command mode                         | Bestination IP<br>IP: 192 . 168 . 1 . 109<br>Port: 9999                                                                                                    | got set                                                                                                    |  |  |  |  |  |

#### 图 5 通过 RJ45 网线连接设备的界面

get set

get set

刚连接设备时,配置界面的参数都是空的,在每项参数下点击"get"按钮,获取设备 参数。

可以点击主菜单的"设置"按钮,进入配置界面。有以下参数可以设置,多数参数使用 默认设置不用改变。

设置输出功率,输出功率设置范围 5~30dBm,如果要改变输出功率,在下拉选项选择 功率值,点击"Set"按钮。如果提前勾选"保存"按钮,设置的参数会保存到设备关机后; 如果没有提前勾选"保存"按钮,关机后设置的参数不保存。其它有"保存"或"Save"的

参数项都是这样。

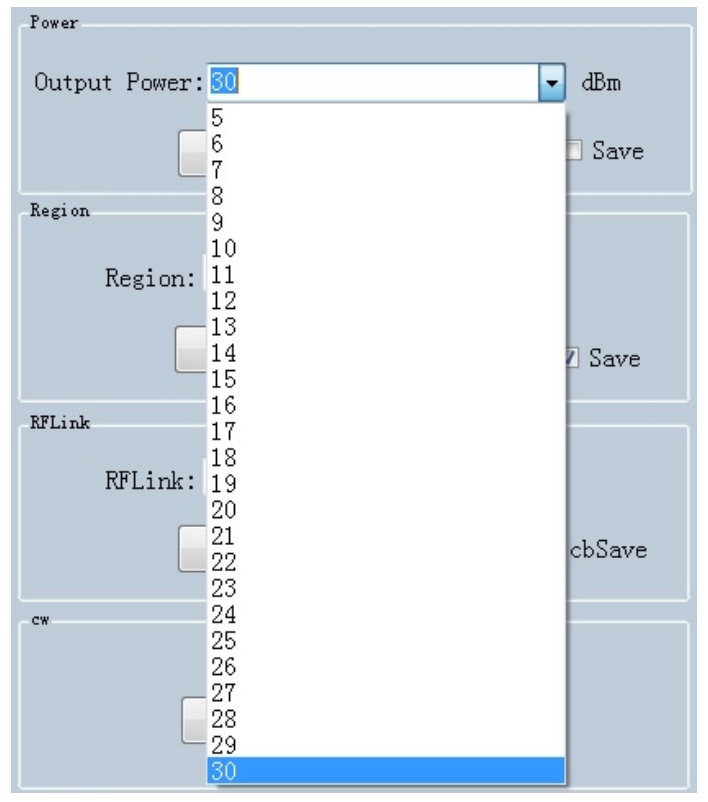

图 6设置输出功率

设置区域,根据使用地区设置区域,如图6。

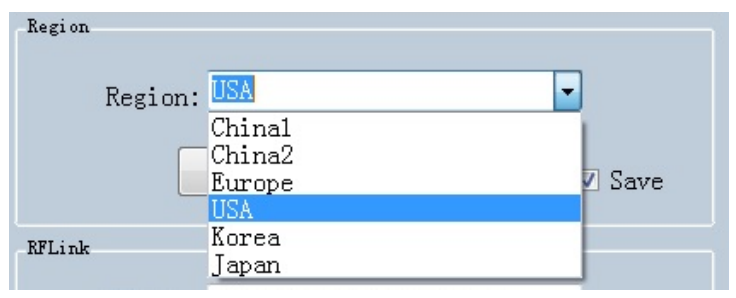

图 7设置区域

设置链路:

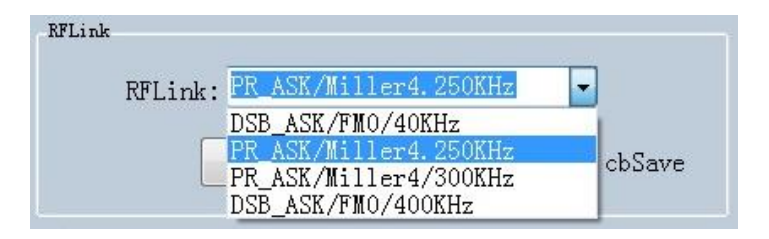

## 图 8设置链路

设置连续波:

| cw |    |     |  |
|----|----|-----|--|
|    | ON | OFF |  |

#### 图 9设置连续波

设置工作模式,有两种工作模式"命令工作模式"、"自动工作模式"。 命令工作模式下,在"盘点 EPC"窗口接收标签数据,点击"开始"按钮,PC 给设备发命 令,设备盘点标签,PC 接收盘点数据,点"停止"按钮,设备停止盘点。 自动工作模式下,在"UDP-ReceiveEPC",窗口接收标签数据,点"Start"按钮接收数据, 点"Stop"按钮停止接收数据。设置自动工作模式后,要重启设备才生效。

| Mode: | command mode | - |
|-------|--------------|---|
|       | command mode |   |
|       | auto mode    |   |

图 10 设置工作模式

设置设备 IP 地址,设备的 IP 地址和 PC 的 IP 地址在同一个网段,例如 PC 的 IP 地址是 192.168.1.109,掩码是 255.255.255.0,可以设置设备 IP 地址为 192.168.1.201,端口号不用修改。

| Local IP |                     |
|----------|---------------------|
| IP:      | 192 . 168 . 1 . 201 |
|          |                     |
| Port:    | 8888                |
| _        |                     |
|          | get set             |
| _        |                     |

图 11 设置设备 IP 地址

设置天线,设备有 4 个输出端口,分别标识为 ANT1、ANT2、ANT3、ANT4,哪个输出端口连接了天线就勾选哪个天线,然后点 "set"按钮。

| ANTIO | ANT11 - ANT12 |                                        | 4 ANT15 ANT16                                                     |
|-------|---------------|----------------------------------------|-------------------------------------------------------------------|
|       |               |                                        |                                                                   |
| get   |               | set                                    | Save                                                              |
|       |               |                                        |                                                                   |
| TT1 🔻 | workTime:     | 200                                    | 10-65535ms                                                        |
|       |               |                                        |                                                                   |
|       | get           | ANTIO ANTII ANTI2 get [] T1 vworkTime: | ANTIO ANTII ANTI2 ANTI3 ANTI-<br>get set set<br>TT1 workTime: 200 |

#### 图 12 设置天线和天线工作时间

设置目标 IP 地址和端口号,目标 IP 地址是设备自动工作模式下接收盘点数据的 PC 的 IP 地址:

| IP:   | 192 . | 168 | • | 1 |     | 109 |
|-------|-------|-----|---|---|-----|-----|
| Port: | 9999  |     |   |   |     |     |
|       | get   |     |   | s | set |     |

图 13 设置目标 IP 地址

设置 FastID:

| FastID   |         |
|----------|---------|
| 🔘 Enable | Oisable |
|          |         |
| Get      | Set     |
|          |         |

图 14设置 FastID

设置 TagFocus:

| Tagfocus<br>O Enable | Disable |
|----------------------|---------|
| Get                  | Set     |

图 15 设置 TagFocus

设置保护温度,即设置超高频模块的最高工作温度:

| -Temperature | Protect |     |       |
|--------------|---------|-----|-------|
| value        | 75      |     | 50-75 |
|              | get     | set |       |

图 16设置保护温度

设置 EPC And Tid:

| EPC And Tid |            |
|-------------|------------|
| 🔘 Enable    | • Disable  |
| Get         | Set 🗌 Save |

### 图 17设置 EPC And Tid

软件复位,点击"软件复位"按钮复位设备,复位后要点"Close"按钮,再点"Open"按钮重新连接设备。

| Reset |  |
|-------|--|
|       |  |

图 18 软件复位

设置蜂鸣器,打开蜂鸣器,读取标签时设备会发出提示音;关闭蜂鸣器,读取标签时设备不会发出提示音。

| Buzzer=<br>Open | ⊙ Close |
|-----------------|---------|
| get             | set     |

图 19 蜂鸣器

设置 Gen2,请根据需要设置 Gen2 参数。

| Gen2      |             |   |                |             |   |
|-----------|-------------|---|----------------|-------------|---|
| Target:   | 000(s0)     | • | startQ:        | 4           | • |
| Action:   | 000         | Ŧ | minQ:          | 0           | • |
| Truncate: | O(Disable)  | • | maxQ:          | 15          | • |
| Q:        | 1(Dynamic)  | • | DR:            | 1(DR=64/3)  | • |
| Miller:   | 10(M=4)     | • |                |             |   |
|           |             |   | Session:       | 01(S1)      | • |
| TRext:    | 1(Use pilot | • |                | A(1)        | - |
|           | 01 (111)    |   | Target:        | U(A)        | • |
| sel:      | UI (ALL)    | • | linkFrequency: | 011(250KHz) | - |
|           | Set         |   | Get            |             |   |

图 20 设置 Gen2

## 6. 盘点和读写标签

## 5.1 盘点标签

点击主菜单"盘点 EPC" 按钮,进入盘点 EPC 界面,点击"Start"按钮开始盘点标签。 点击"Stop"按钮停止盘点。盘点的每条记录中有 EPC、Rssi、Count(这张标签盘点到的次数)、 ANT(从哪个天线盘点到的)。

| 💀 UHF(1 | 1.2.4) - [ReadEPC] |           |       |           |          |             |            |      | -         |              | 1            |                 |        | X     |
|---------|--------------------|-----------|-------|-----------|----------|-------------|------------|------|-----------|--------------|--------------|-----------------|--------|-------|
| ReadE   | PC ReadWriteTag    | Configur  | ation | Kill-Lock | UHF Info | Temperature | UDP-Receiv | eEPC |           |              |              |                 |        |       |
| Mode    | network -          | IP        | 192.  | 168 .     | 1 . 201  | Port 88     | 88 Close   | • i  | 音 English |              |              |                 |        |       |
| Filter  |                    |           |       |           |          |             |            |      |           |              |              |                 |        | -     |
| Data:   |                    |           |       |           |          |             |            | ^ 0  | Ptr: 32   | (hi+) ngth 1 | 16 (bi+) 9 H | PC O TID O Hear | Carra  | Set   |
|         |                    |           |       |           |          |             |            | Ť    |           | (010) 100    | (010) 0 1    |                 | L bave | reset |
| ID      | FPC                |           |       |           |          |             |            |      |           | TID          |              | Reei            | Count  | ANT   |
| 1       | E20000197310       | 00279149  | OF3C3 |           |          |             |            |      |           | 110          |              | -67             | 3      | 1     |
| 2       | E2000019730F       | 0122230   | 05D85 |           |          |             |            |      |           |              |              | -75             | 2      | 1     |
| 3       | 16013574           |           |       |           |          |             |            |      |           |              |              | -73             | 3      | 1     |
| 4       | 111122223333       | 34444555  | 56666 |           |          |             |            |      |           |              |              | -68             | 6      | 1     |
| 5       | 16013530           |           |       |           |          |             |            |      |           |              |              | -72             | 3      | 1     |
| 6       |                    |           |       |           |          |             |            |      |           |              |              |                 |        |       |
| 7       | 16013545           |           |       |           |          |             |            |      |           |              |              | -66             | 3      | 1     |
| 8       | 11112222           |           |       |           |          |             |            |      |           |              |              | -71             | 4      | 1     |
| 9       | 3005FB63AC1F       | 73681EC8  | 80468 |           |          |             |            |      |           |              |              | -63             | 3      | 1     |
| 10      | 16013555           |           |       |           |          |             |            |      |           |              |              | -66             | 3      | 1     |
| 11      | 678800177805       | 50054161  | 01111 |           |          |             |            |      |           |              |              | -78             | 2      | 1     |
| 12      | 111122221111       | 122222222 | 23333 |           |          |             |            |      |           |              |              | -74             | 5      | 1     |
| 13      | 16013533           |           |       |           |          |             |            |      |           |              |              | -69             | 3      | 1     |
| 14      | 972018000000       | 07612000  | 00503 |           |          |             |            |      |           |              |              | -80             | 2      | 1     |
|         |                    |           |       |           |          |             |            |      |           |              |              |                 |        |       |
|         |                    |           |       |           |          |             |            |      |           |              |              |                 |        |       |
|         |                    |           |       |           |          |             |            |      |           |              |              |                 |        |       |
|         |                    |           |       |           |          |             |            |      |           |              |              |                 |        |       |
|         |                    |           |       |           |          |             |            |      |           |              |              |                 |        |       |
|         |                    |           |       |           |          |             |            |      |           |              |              |                 |        |       |
|         |                    | Tota      | 1 . 1 | 4         |          |             |            |      |           |              |              |                 |        |       |
|         |                    | 1018      | I     | 4         |          | C1          |            |      | C+        | ant          |              |                 |        |       |
|         |                    | Time      | . 4   | (s)       |          | 01          | Gai        |      | 51        | art          |              |                 |        |       |
|         |                    | ттше      |       |           |          |             |            |      |           |              |              |                 |        |       |
|         |                    |           |       |           |          |             |            |      |           |              |              |                 |        |       |

图 21 盘点 EPC

可在"过滤"输入框输入过滤数据, EPC 过滤数据最多 12 个字节(96bit),要设置过滤数据、 起始地址、长度,然后点"设置"按钮。设置过滤数据后,只盘点符合过滤条件的标签。例 如,在过滤输入框输入 16 01,起始地址 32(bit),长度 16(bit),bank选 EPC,点"设置"按 钮,再点"开始"按钮开始盘点,只盘点 EPC 是 16 01 开始的标签。

| 💀 UHF(1. | 2.4) - [ReadEPC] |           |             |      |            |             |         |            |    |         |     |                |         |       |       |        |       |       |
|----------|------------------|-----------|-------------|------|------------|-------------|---------|------------|----|---------|-----|----------------|---------|-------|-------|--------|-------|-------|
| ReadEP   | C ReadWriteTag   | Configura | ation Kill- | Lock | UHF Info 1 | Temperature | UDP-Rec | eiveEPC    |    |         |     |                |         |       |       |        |       |       |
| Mode     | etwork 🔹         | IP        | 192 . 16    | 8    | 1 . 201    | Port 888    | B8 Cle  | ose        | 语言 | English |     | •              |         |       |       |        |       |       |
| Filter   |                  |           |             |      |            |             |         |            |    |         |     |                |         | hank  |       |        |       |       |
| Data: 1  | .6 01            |           |             |      |            |             |         | <u>_</u> 2 |    | Ptr:    | 32  | (bit) ngth: 16 | 6 (bit) | • EPC | O TID | O User | Save  | Set   |
|          |                  |           |             |      |            |             |         |            |    |         |     |                |         |       |       |        |       | reset |
| ID       | EPC              |           |             | _    |            |             |         | _          | _  | _       |     | TID            |         | _     |       | Rssi   | Count | ANT   |
| 1        | 16013555         |           |             |      |            |             |         |            |    |         |     |                |         |       |       | -45    | 158   | 1     |
| 2        | 16013545         |           |             |      |            |             |         |            |    |         |     |                |         |       |       | -52    | 156   | 1     |
| 3        | 16013530         |           |             |      |            |             |         |            |    |         |     |                |         |       |       | -44    | 160   | 1     |
| 4        | 16013533         |           |             |      |            |             |         |            |    |         |     |                |         |       |       | -59    | 110   | 1     |
| 5        | 16013574         |           |             |      |            |             |         |            |    |         |     |                |         |       |       | -71    | 63    | 1     |
|          |                  |           |             |      |            |             |         |            |    |         |     |                |         |       |       |        |       |       |
|          |                  |           |             |      |            |             |         |            |    |         |     |                |         |       |       |        |       |       |
|          |                  |           |             |      |            |             |         |            |    |         |     |                |         |       |       |        |       |       |
|          |                  |           |             |      |            |             |         |            |    |         |     |                |         |       |       |        |       |       |
|          |                  |           |             |      |            |             |         |            |    |         |     |                |         |       |       |        |       |       |
|          |                  |           |             |      |            |             |         |            |    |         |     |                |         |       |       |        |       |       |
|          |                  |           |             |      |            |             |         |            |    |         |     |                |         |       |       |        |       |       |
|          |                  |           |             |      |            |             |         |            |    |         |     |                |         |       |       |        |       |       |
|          |                  |           |             |      |            |             |         |            |    |         |     |                |         |       |       |        |       |       |
|          |                  |           |             |      |            |             |         |            |    |         |     |                |         |       |       |        |       |       |
|          |                  |           |             |      |            |             |         |            |    |         |     |                |         |       |       |        |       |       |
|          |                  |           |             |      |            |             |         |            |    |         |     |                |         |       |       |        |       |       |
|          |                  |           |             |      |            |             |         |            |    |         |     |                |         |       |       |        |       |       |
|          |                  |           |             |      |            |             |         |            |    |         |     |                |         |       |       |        |       |       |
|          |                  | Tota      | 1: 5        |      |            |             |         |            | 1  |         |     |                |         |       |       |        |       |       |
|          |                  | Tie       | . 0(        | -)   |            | CI          | ear     |            |    |         | Sta | rt             |         |       |       |        |       |       |
|          |                  | Ilme      | : 9(        | 5)   |            |             |         |            | -  |         |     |                |         |       |       |        |       |       |
|          |                  |           |             |      |            |             |         |            |    |         |     |                |         |       |       |        |       |       |

图 22 过滤盘点标签

### 5.2 读写标签

点击主菜单"读写标签"按钮进入读写标签界面,标签可读存储区有 RESERVED、EPC、TID、USER,可写存储区有 RESERVED、EPC、USER。

| UHF(1.2.4) - [Rea | adWriteTagForm]                           |                            |                    |                 |              |       |
|-------------------|-------------------------------------------|----------------------------|--------------------|-----------------|--------------|-------|
| ReadEPC Read      | WriteTag Configuration Kill-Lock UHF Info | Temperature UDP-ReceiveEPC |                    |                 |              |       |
| Mode network      | <ul> <li>IP 192.168.1.201</li> </ul>      | Port 8888 Close            | 语言 English 🛛 🗸     |                 |              |       |
| filter            |                                           |                            | 1).                |                 |              |       |
| Data:             | 32 00 51 57 88 18 01 90 10 90 AB 56       | Ĵ 12                       | • EPC • TID • Use  | er Ptr: 32 (bit | ) Length: 96 | (bit) |
| Read-write        |                                           |                            | BlockWrite         |                 |              |       |
| Bank:             | EPC -                                     |                            | Bank: EPC          |                 | *            |       |
| Prt:              | 2                                         |                            | Prt: 2             |                 |              |       |
| Length:           | 6                                         | (word)                     | Length: 6          |                 | (word)       |       |
| Access Pwd:       | 0000000                                   |                            | Access Pwd: 000000 | 00              |              |       |
| Data:             | E2 00 51 57 88 18 01 90 10 90 AB 56       | 12                         | Data:              |                 |              | 0     |
|                   | Read Write                                |                            |                    | Erase           | krite        |       |
| Set QT            |                                           |                            |                    |                 |              |       |
| QT:               | Not reduces range 👻 private Memory        | v map 🔻                    |                    |                 |              |       |
|                   | Get                                       |                            |                    |                 |              |       |
|                   |                                           |                            |                    |                 |              |       |
|                   |                                           |                            |                    |                 |              |       |
|                   |                                           |                            |                    |                 |              |       |
|                   |                                           |                            |                    |                 |              |       |
|                   |                                           |                            |                    |                 |              |       |
|                   |                                           |                            |                    |                 |              |       |
|                   |                                           |                            |                    |                 |              |       |

### 图 23 读写标签界面

| filter                                  |                                            |      |
|-----------------------------------------|--------------------------------------------|------|
| Data:                                   | 32 00 51 57 88 18 01 90 10 90 AB 56        | ÷ 12 |
| Read-write                              |                                            |      |
| Bank:<br>Prt:<br>Length:<br>Access Pwd: | EPC  RESERVED EPC TID USER 00000000 (word) |      |
| Data:                                   |                                            | 0    |
|                                         | Kead                                       |      |

#### 图 24 读写标签区域

在盘点 EPC 窗口点击一条标签,就会进入到读标签窗口, EPC 数据自动复制到过滤输入框, 缺省是读 EPC 存储区,点击"Read",读出 EPC 存储区 12 个字节。

| filter      |                                     |        |
|-------------|-------------------------------------|--------|
| Data:       | E2 00 51 57 88 18 01 90 10 90 AB 56 | 12     |
| Read-write  |                                     |        |
| Bank:       | EPC -                               |        |
| Prt:        | 2                                   |        |
| Length:     | 6                                   | (word) |
| Access Pwd: | 0000000                             |        |
| Data:       | E2 00 51 57 88 18 01 90 10 90 AB 56 | A 10   |
|             |                                     | 12     |
|             |                                     |        |
|             | Read                                |        |

### 图 25 读 EPC 存储区

读 RESERVED 存储区,最多读 4 个字(word),前 2 个字是 kill 密码,后 2 个字是访问密码:

| filter     |                                     |        |
|------------|-------------------------------------|--------|
| Data:      | E2 00 51 57 88 18 01 90 10 90 AB 56 | 12     |
| Read-write |                                     |        |
| Bank:      | RESERVED -                          |        |
| Prt:       | 0                                   |        |
| Length:    | 4                                   | (word) |
| Access Pwd | 0000000                             |        |
| Data:      | 20 18 20 18 20 18 20 18             | 8      |
|            | Read                                |        |

图 26读 RESERVED 存储区

| 违 | חוד | 方碑区. |
|---|-----|------|
| 哸 | ПD  | 仔储区: |

| filter      |                                     |        |    |
|-------------|-------------------------------------|--------|----|
| Data:       | 32 00 51 57 88 18 01 90 10 90 AB 56 |        | 12 |
| Read-write  |                                     |        |    |
| Bank:       | TID -                               |        |    |
| Prt:        | 0                                   |        |    |
| Length:     | 6                                   | (word) |    |
| Access Pwd: | 0000000                             |        |    |
| Data:       | E2 00 34 12 01 3C FA 00 09 AC AB 56 |        | 12 |
|             | Read                                |        |    |

图 27 读 TID 存储区

读 USER 存储区:

| filter      |                                     |        |    |
|-------------|-------------------------------------|--------|----|
| Data:       | E2 00 51 57 88 18 01 90 10 90 AB 56 |        | 12 |
| Read-write  |                                     |        |    |
| Bank:       | USER -                              |        |    |
| Prt:        | 0                                   |        |    |
| Length:     | 4                                   | (word) |    |
| Access Pwd: | 0000000                             |        |    |
| Data:       | 12 34 12 34 12 34 12 34             | *      | 8  |
|             |                                     | -      |    |
|             | Read                                |        |    |

#### 图 28 读 USER 存储区

EPC、RESERVED、USER存储区可以写入数据,选择相应存储区,输入起始地址、长度,在"数据"输入框输入数据,点"Write",弹出"写入成功"数据就写入对应的存储区。

#### 5.3 锁标签

点击主菜单"锁标签"按钮,进入锁标签界面,如图 29。可对标签不同区域执行"开放"、"锁"、"永久开放"、"永久锁定"操作,执行锁标签操作要输入访问密码。可对标签执行 Kill 操作,要输入 kill 密码; 执行 kill 操作后,标签作废。

| UHF(1.2.4) - [Kill_LockForm]                                                     |                                                                        |
|----------------------------------------------------------------------------------|------------------------------------------------------------------------|
| ReadEPC ReadWriteTag Configuration Kill-Lock UHF Info Temperature UDP-ReceiveEPC |                                                                        |
| Mode network - IP 192.168.1.201 Port 8888 Close #                                | ē言 English →                                                           |
| filter Data: E2 00 51 57 88 18 01 90 10 90 AB 56 12                              | bank<br>• EPC • TID • User Ptr: 32 (bit) Length: 96 (bit)              |
| lock                                                                             | BlockFermalock                                                         |
| Access Fwd: 20 18 20 18 Can't use the default password                           | Bank: USER -                                                           |
| Open     Cock     Permanent Open     Permanent Lock                              | Ptr: 0                                                                 |
|                                                                                  | Access-pwd: 00000000                                                   |
| ○ Kill-pwd ○ Access-pwd ○ EPC ○ TID ● USER                                       | ReadLock: Read •                                                       |
| LockBata:00 08 00 Confirm                                                        | block-1 block-2 block-3 block-4 block-5 block-6 block-7 block-9        |
| Kill                                                                             | block=9 block=10 block=11 block=12 block=13 block=14 block=15 block=16 |
| Access Pwd: 20 18 20 18 Can't use the default password                           | Maskbuf: Confirm                                                       |
| kill                                                                             |                                                                        |
|                                                                                  |                                                                        |
|                                                                                  |                                                                        |
|                                                                                  |                                                                        |
|                                                                                  |                                                                        |
|                                                                                  |                                                                        |
|                                                                                  |                                                                        |

## 图 30 锁标签界面

| filter                                                 |                |                |                     |                 |  |  |
|--------------------------------------------------------|----------------|----------------|---------------------|-----------------|--|--|
| Data:                                                  | E2 00 51 57 88 | 18 01 90 10 90 | AB 56               | 12              |  |  |
| lock                                                   |                |                |                     |                 |  |  |
| Access Pwd                                             | : 20 18 20 18  |                | Can't use the d     | efault password |  |  |
| ◉ Open                                                 | ⊙ Loc          | k C            | Permanent Open 🔘 Pe | rmanent Lock    |  |  |
| ⊙ Ki                                                   | ll-pwd ⊙Ac     | cess-pwd 🔘 EPC | ⊙ TID ● USEF        | 8               |  |  |
| LockDat                                                | a:00 08 00     | Confirm        | ]                   |                 |  |  |
| Kill                                                   |                |                |                     |                 |  |  |
| Access Pwd: 20 18 20 18 Can't use the default password |                |                |                     |                 |  |  |
|                                                        |                | kill           | ]                   |                 |  |  |
|                                                        |                |                |                     |                 |  |  |

图 29 锁标签

#### **5.4 UDP-ReceiveEPC**

设置了自动工作模式后,重启设备,在主菜单选择 UDP-ReceiveEPC,点击"Open"按 钮连接设备,在 IP 地址栏选择接收盘点标签的 PC 的 IP 地址,点击"Start",开始接收设备 盘点的标签数据,点击"Stop"停止接收设备盘点的标签数据。

如果要退出自动工作模式,请在配置界面 work mode 项设置"命令工作模式"。

| ReadEPC       ReadWriteTag       Configuration       Kill-Lock       UHF Info       Temperature       UDP-ReceiveE/C         Mode       IP       192.168.1.109       IP       1201       Port       19838       Close       田田       IP         ID       EPC       TID       Resi       Count       ANT         1       11112222111122222223333       -772       79       1         2       11112222       -772       79       1         3       E2006157582180190190AB56       -67       44       1         4       30057563ACIF3681BC880468       -66       174       1         5       16013535       -46       135       1         6       16013535       -46       134       1         7       10       67880017780500541610111       -71       1       1         Total: 10       Stop       Clear                                                                                                    | • <b>P</b> U                                          | HF(1.2.4 | ) - [ReceiveEPC                                                                                              |                                               |                                       |           |          |             |             |         |      |       |                                                                            |                                                                       | ×                                         |
|----------------------------------------------------------------------------------------------------|-------------------------------------------------------|----------|----------------------------------------------------------------------------------------------------|-----------------------------------------------|---------------------------------------|-----------|----------|-------------|-------------|---------|------|-------|----------------------------------------------------------------------------|-----------------------------------------------------------------------|-------------------------------------------|
| Mode       retwork       retwork       ANT         ID       EPC       TD       Ressi       Count       ANT       -72       22       1         1       111122221       -72       79       1       -72       79       1         3       E200515783101901900A656       -65       74       1       1       1         4       3005FB63ACIF3681EC280468       -65       74       1       1       1         5       16013505       -46       135       1       1       1       1         7       16013545       -36       135       1       1       1       1       1         10       678800177805005416101111       -71       1       1       1       1       1 | Re                                                    | adEPC    | ReadWriteTa                                                                                                  | g Configu                                     | uration                               | Kill-Lock | UHF Info | Temperature | UDP-Receive | EPC     |      |       |                                                                            |                                                                       |                                           |
| IP: 192.168.1.109       Port: 9999       近程IP: 192.168.1.201         ID       EPC       TID       Resi       Count       ANT         1       1111222223333       -72       22       1         2       11112222       -72       79       1         3       E2005157831801901090A856       -65       74       1         4       30057863ACIFS681EC880468       -65       74       1         5       16013530       -46       135       1         6       16013555       -46       135       1         7       16013533       -47       135       1         9       16013574       -51       133       1         10       67380017780500541610111       -71       1       1                                                                                                    | Mo                                                    | de net   | work                                                                                                    | - IP                                          | 192                                   | 168.      | 1 ].[20  | 1 Port 8    | 888 Close   | 语言 Engl | sh 🔹 |       |                                                                            |                                                                       |                                           |
| ID     EPC     TID     Resi     Count     ANT       1     111122222223333     -72     22     1       2     11112222     -72     79     1       3     E2005157881801901090AB56     -67     44     1       4     30057863AC175681EC380468     -65     74     1       5     16013530     -46     135     1       6     16013565     -46     134     1       7     16013533     -47     135     1       9     16013574     -51     133     1       10     678800177805005416101111     -71     1     1                                                                                                    | IF                                                    | 192.     | 168.1.109                                                                                                    |                                               |                                       | Por       | t: 9999  |             |             |         |      | 远程IP: | 192.168.1.201                                                              |                                                                       |                                           |
| T: (19(a)                                                                                                    | ID<br>1<br>2<br>3<br>4<br>5<br>6<br>7<br>8<br>9<br>10 |          | EPC<br>1111222211<br>11112222<br>E2005157863AC<br>16013530<br>16013553<br>16013553<br>16013574<br>6788001775 | 11222222:<br>18019010<br>1F3681EC<br>05005416 | 223333<br>90AB56<br>880468<br>1011111 | otal:     | 10       | St          | юр          |         | TID  |       | Rssi<br>-72<br>-72<br>-67<br>-65<br>-46<br>-46<br>-47<br>-36<br>-51<br>-71 | Count<br>22<br>79<br>44<br>74<br>135<br>135<br>135<br>135<br>133<br>1 | ANT 1 1 1 1 1 1 1 1 1 1 1 1 1 1 1 1 1 1 1 |

图 310 UDP-ReceiveEPC

## 5.5 其它功能

点击主菜单 "UHF 信息" 按钮读取设备硬件版本和固件版本号,点击主菜单 "温度" 按钮读取模块温度。